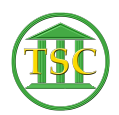

Knowledgebase > VoIP > Using the VOIP Web Portal for the First Time

Using the VOIP Web Portal for the First Time

Chris Ilstrup - 2019-07-25 - VolP

- 1. Visit <u>https://svt-selfcare.nwncloud.com/Kurmi/</u> in your browser
- 2. The first time you visit the portal, your login will be
  - 1. your firstname.lastname
  - your password will be "P@ssw0rd!" (no quotation marks, that's a zero, not the letter 'O')
- 3. Once in, please change your password by going to "My account" in the upper right:

## ×

4. Then uncheck the "Keep current value" box under the "Web Password" Heading (1):

## ×

- 5. You will then be prompted to enter a new web password 2x.
- 6. Click "Apply" (2) to save your changes.

## Need to change your PIN or Unlock your voicemail?

Reset Your Voicemail PIN

| Tags       |  |
|------------|--|
| Password   |  |
| voicemail  |  |
| voip       |  |
| web portal |  |